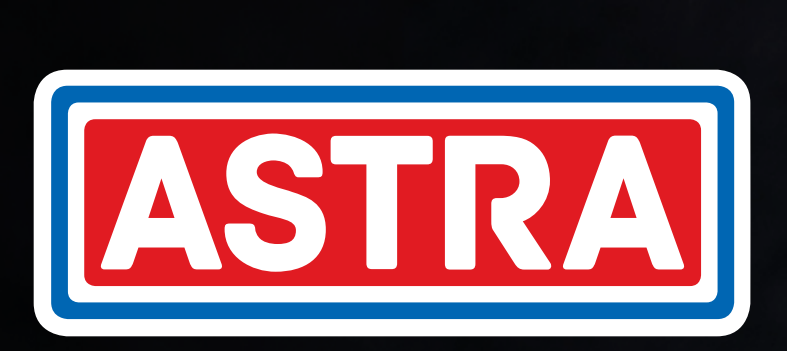

# MULTICAMADA GÁS

MANUAL BIBLIOTECA BIM PARA REVIT

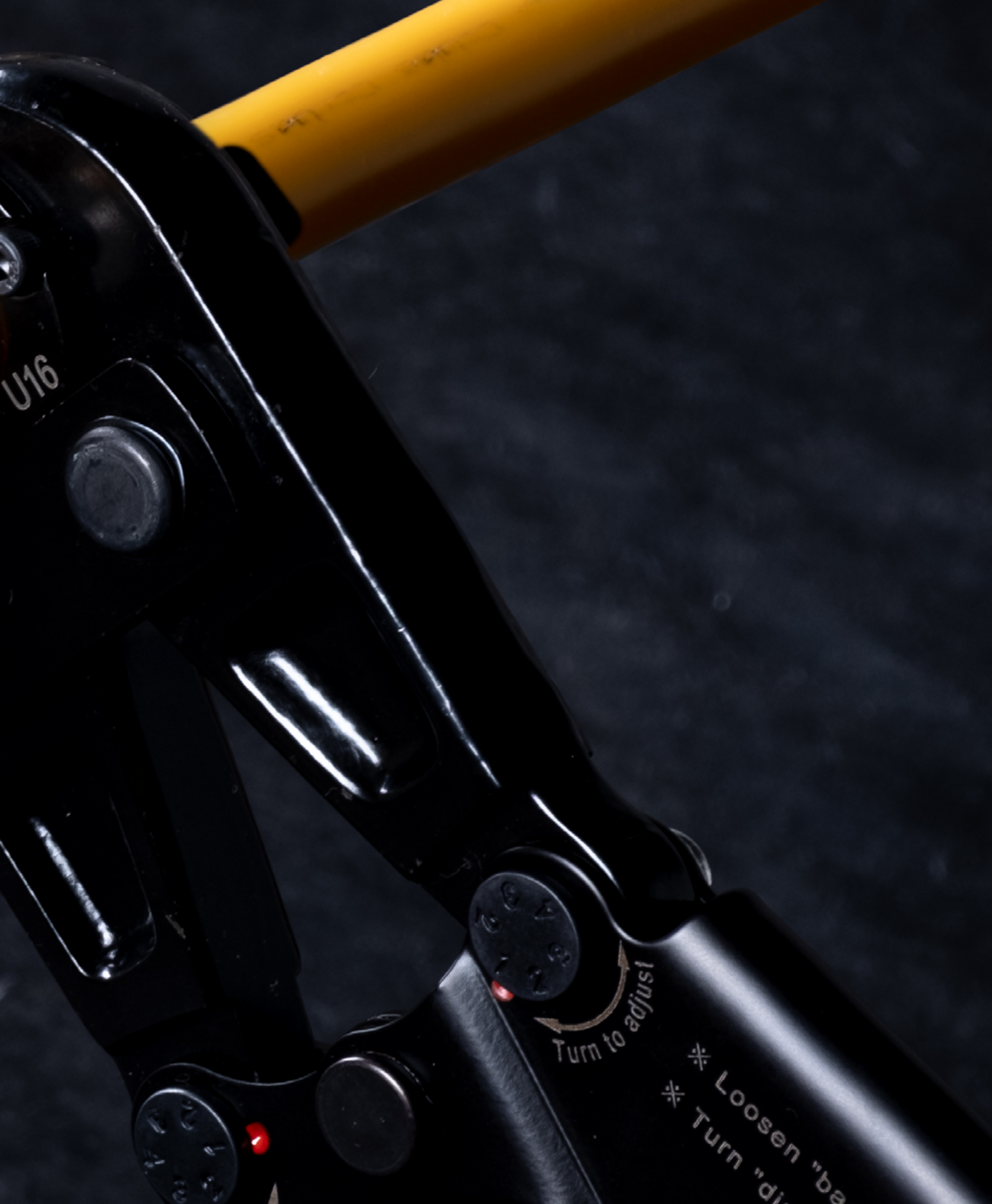

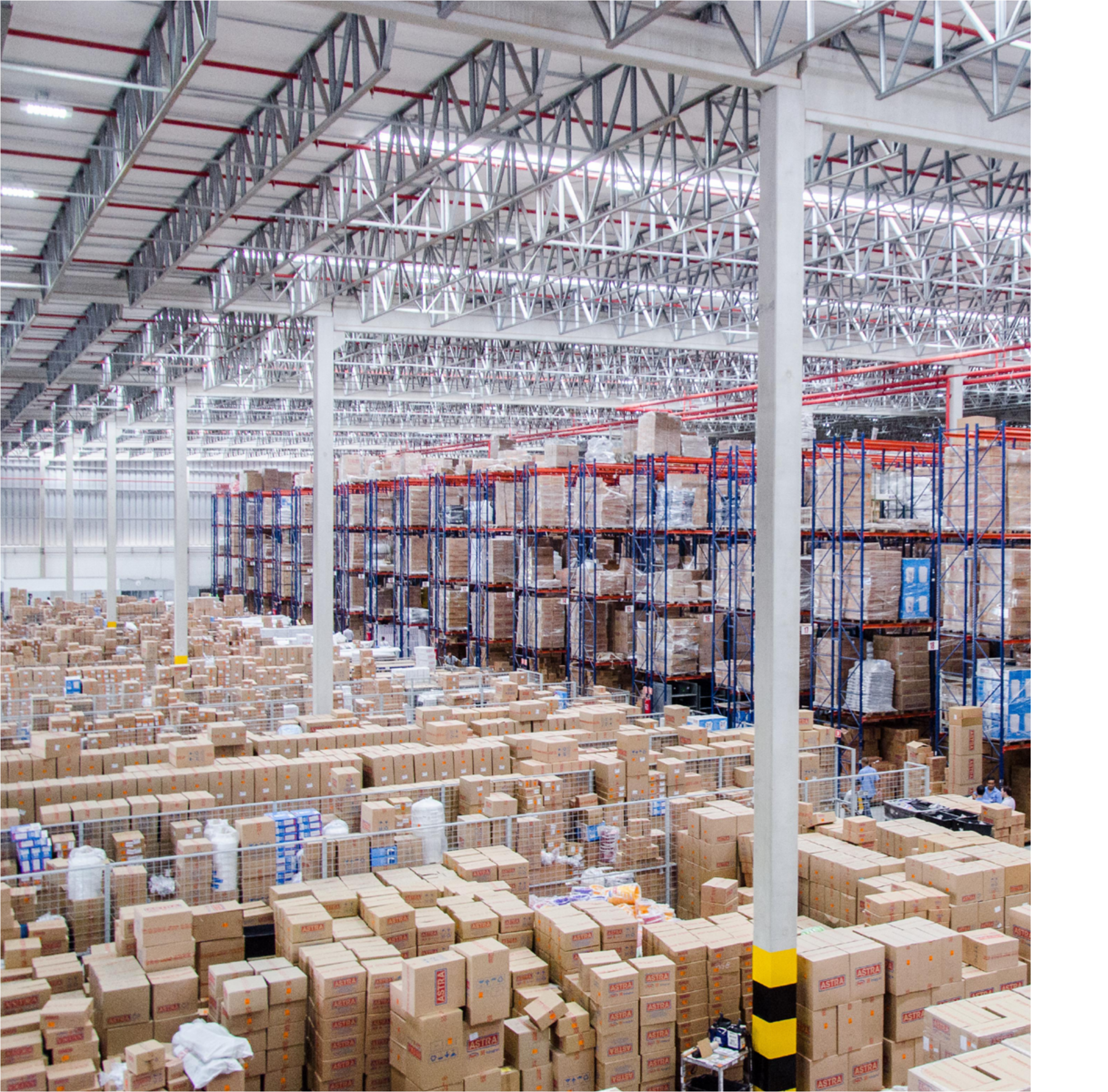

#### **SOBRE A ASTRA**

A Astra S/A Indústria e Comércio, é uma empresa multiespecializada, com mais de 60 anos de mercado, que cria e comercializa produtos e soluções que vão da fundação da obra ao acabamento, do item técnico ao de decoração, sendo líder de mercado em vários segmentos.

Além de atender o varejo, a Astra fabrica uma linha completa de itens voltados para construtoras, com áreas especializadas em desenvolver e comercializar soluções técnicas para atender às necessidades dos canteiros de obras em todo o Brasil. A empresa é pioneira no mercado de novas tecnologias para a construção civil e na criação de produtos a partir da demanda de construtoras.

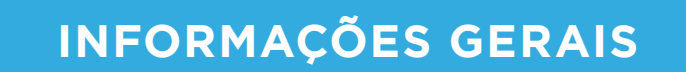

## IMPORTAR ARQUIVOS

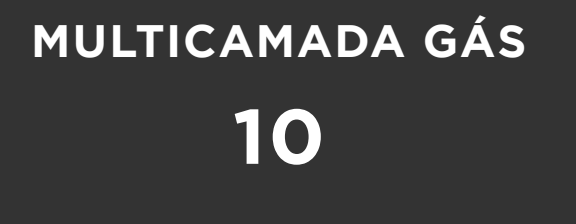

#### O QUE É?

A Biblioteca BIM Astra para Revit® foi desenvolvida conforme o conceito BIM, que é uma sigla em inglês para Building Information Modelling ou Modelagem da Informação da Construção. Ela apresenta os modelos em 3D e as especificações técnicas necessárias sobre os produtos da marca para aplicações em projetos de construção civil. Nas Bibliotecas BIM Astra estão disponíveis os desenhos 3D paramétricos dos produtos, contendo seus respectivos atributos e parâmetros.

As Bibliotecas BIM Astra para Revit® possuem algumas ferramentas para facilitar e auxiliar o projetista no desenvolvimento do projeto. Elas auxiliam na conferência do projeto e no levantamento dos materiais utilizados, evitando erros e retrabalhos.

Esse manual tem o intuito de apresentar essas funcionalidades e ferramentas disponibilizadas pela Astra. Elas serão importadas junto às Bibliotecas Astra para o projeto.

Algumas funcionalidades são compartilhadas por todas as bibliotecas disponibilizadas pela Astra, outras são específicas para a utilização de algumas famílias.

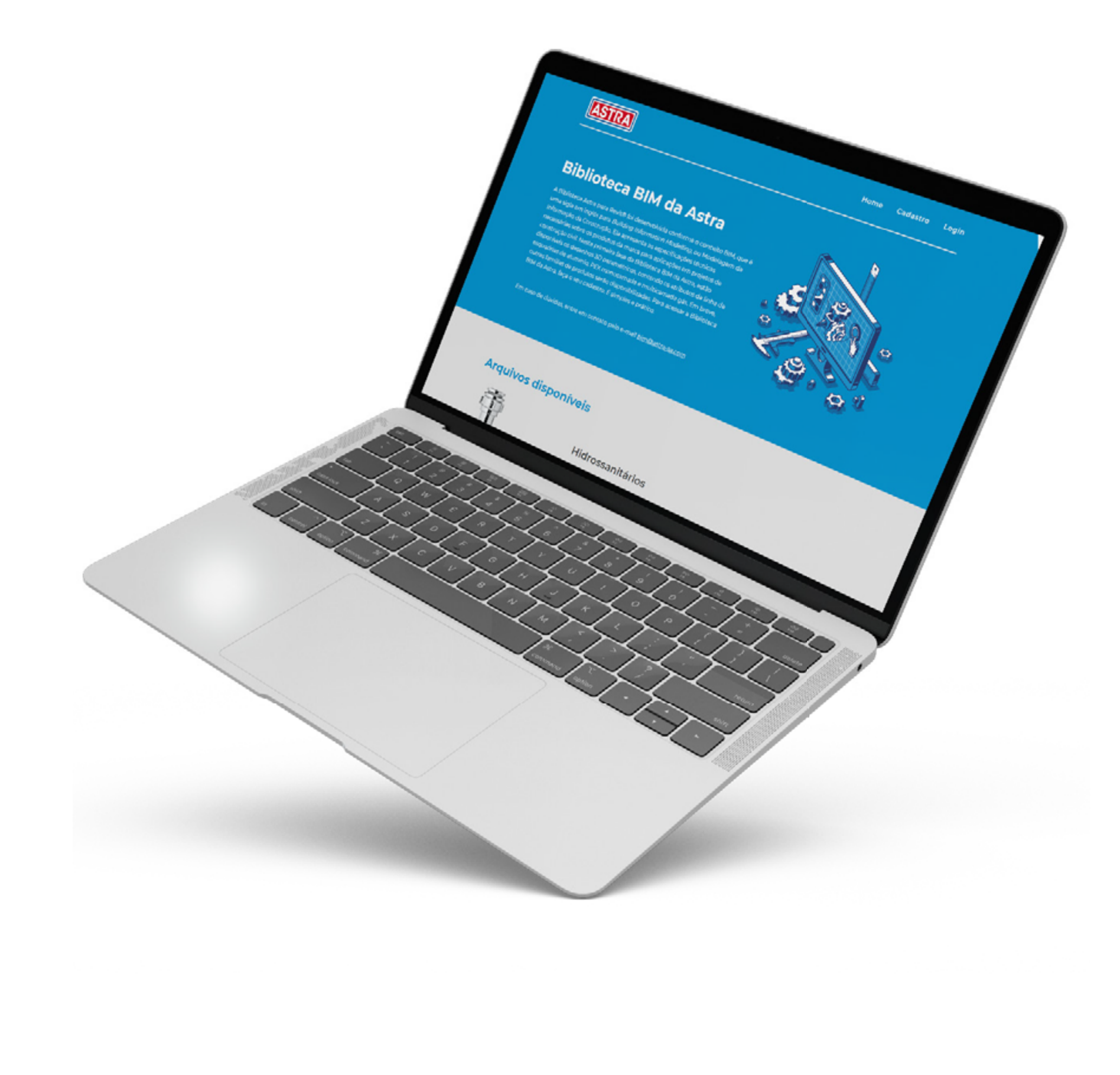

#### **VISTA PRINCIPAL**

A vista principal é uma forma de apresentação dos produtos que compõem o arquivo baixado, facilitando a visualização dos componentes e auxiliando, assim, o projetista na sua utilização.

Ela é aberta automaticamente junto ao arquivo e permite copiar para seu projeto as famílias de produtos necessárias.

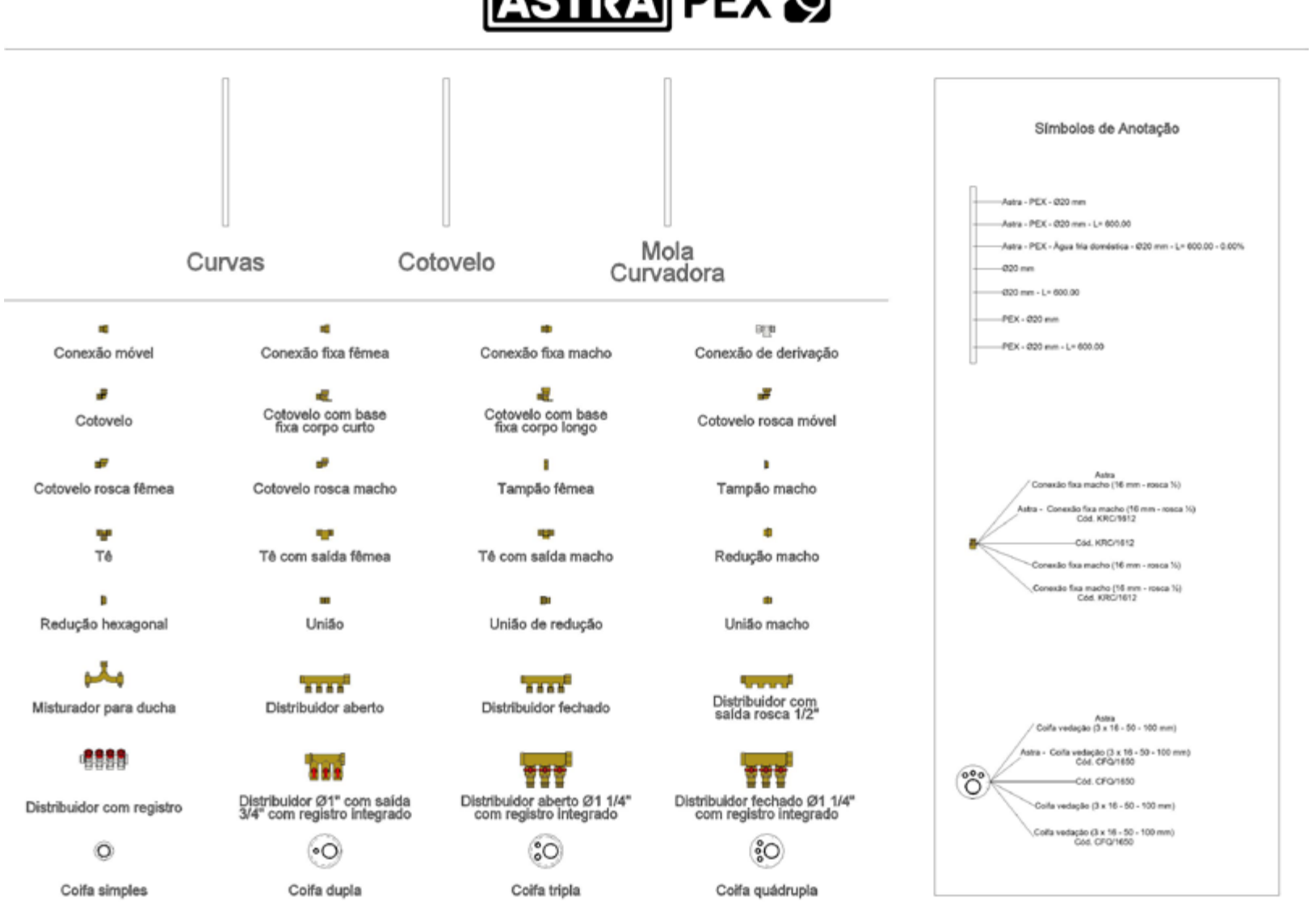

## ASTRA PEX 🕥

Declaro ter ciência que a Astra não será responsável por quaisquer perdas, danos ou custos gerados em consequência do uso desse material em projetos Declaro aínda ter ciência que é de minha responsabilidade a utilização da versão atualizada dos arquivos da Astra e qualquer alteração

Figura 1 - Vista Principal

Se outros elementos criados no projeto não forem da Astra, eles não poderão ser visualizados na vista de conferência, portanto, ela só será válida para produtos Astra da família específica.

#### VISTA DE CONFERÊNCIA

As vistas de conferência disponíveis na Biblioteca Astra possibilitam que o projetista verifique se os itens utilizados em seu projeto foram inseridos de acordo com as especificações Astra, e se são compatíveis com os itens do catálogo de produtos da marca. Nessa vista, os elementos que contêm algum erro ou são inexistentes, conforme o catálogo de produtos, são destacados através da cor vermelha.

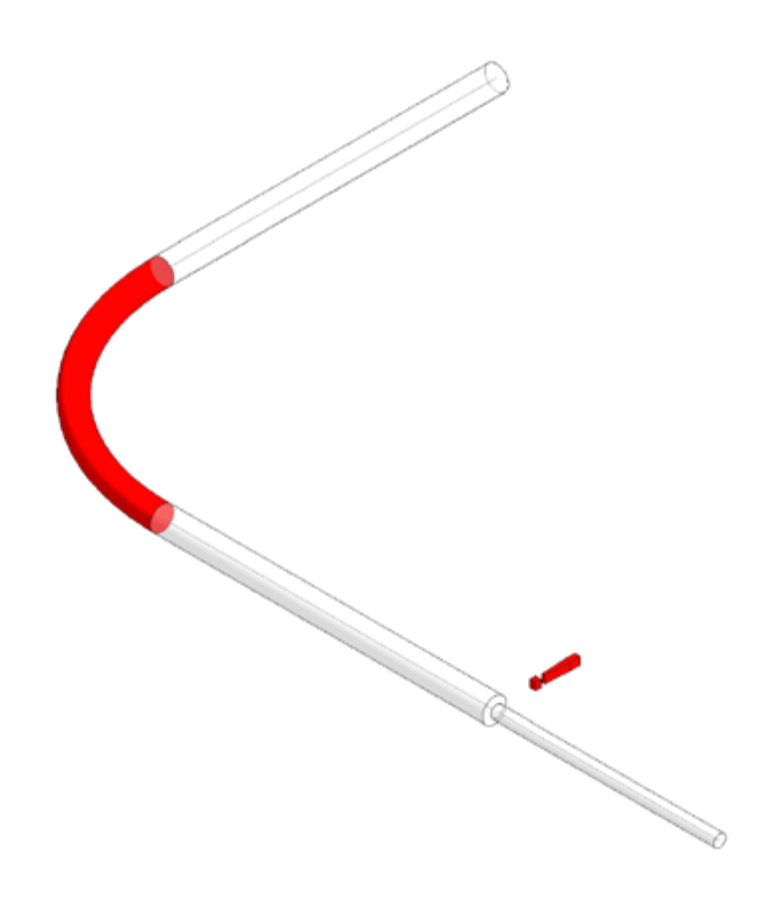

Figura 2 - Vista de conferência

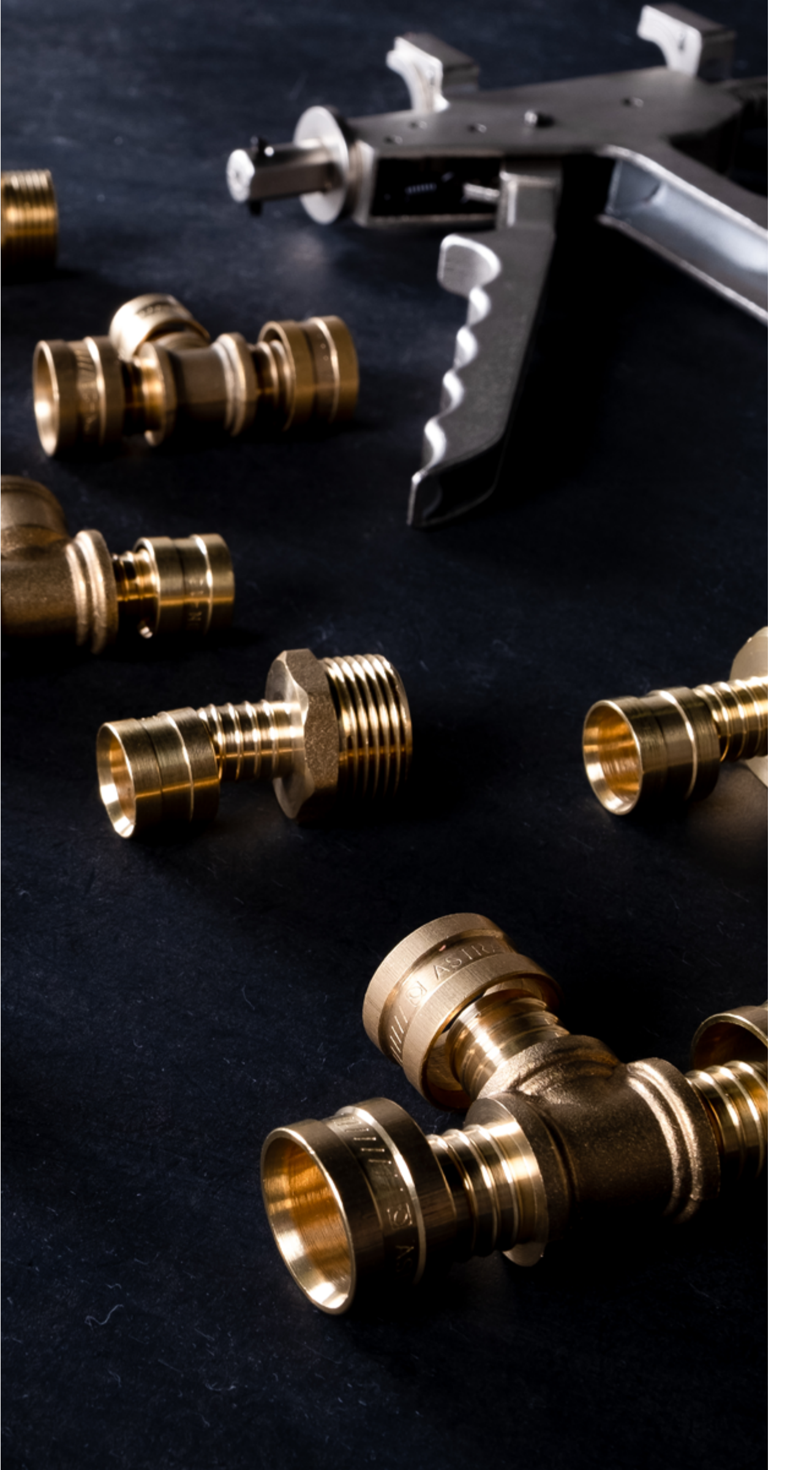

#### TABELAS DE QUANTIDADES

As tabelas de quantidades disponíveis na Biblioteca Astra possibilitam que o projetista obtenha o quantitativo dos itens usados no projeto, facilitando o pedido de orçamento dos produtos Astra. Nessas tabelas, os elementos que contêm algum erro ou são inexistentes, também destacados na vista de conferência, estarão com as células correspondentes na cor vermelha.

Através dela é possível localizar esses elementos. Para isso, basta clicar sobre a célula correspondente do elemento na tabela > clicar na guia "Modificar tabela/quantidades" > painel "Elemento" > "Realçar no modelo". A caixa de diálogo "Exibir elementos na vista" será exibida. Ao continuar clicando em "Exibir" nessa caixa, outras vistas que mostram o elemento irão se abrir.

Se outros elementos criados no projeto não forem da Astra, eles não serão quantificados nas tabelas.

## SÍMBOLOS DE ANOTAÇÃO

Os símbolos de anotação disponíveis na Biblioteca Astra possibilitam que o projetista identifique de maneira correta e mais rápida os elementos inseridos no projeto. Esses símbolos são específicos para a categoria que foram criados e possuem diversas variações de identificadores.

ASTRA PEX 🕥 Astra PEX - Conexões Α в С Código Descrição Quantidade DSL434 Distribuidor aberto (% - 4 x 16 mm) DST434 Distribuidor fechado (3/4 - 4 x 16 mm) KC/16 Cotovelo (16 - 16 mm) KCFC/162 Cotovelo base fixa longo (16 mm - 1/2) KCR/1612 Cotovelo macho (16 mm - 1/2) 1

| KMU/16   | União (16 - 16 mm)               | 1 |
|----------|----------------------------------|---|
| KRC/1612 | Conexão fixa macho (16 mm - 1/2) | 1 |
| KRH/1612 | Conexão fixa fêmea (16 mm - 1/2) | 1 |
| KRM/1612 | Conexão móvel (16 mm - 1/2)      | 1 |
| KSM/1612 | Tê macho (16 mm - 1/2 - 16 mm)   | 1 |
| KT/25255 | Tê (25 - 25 - 25 mm)             | 1 |
| KTC/1612 | Cotovelo fêmea (16 mm - 1/2)     | 1 |
| KTH/1612 | Derivação (16 mm - ½)            | 1 |
| MDL162   | Misturador (1/2 - 16 mm - 1/2)   | 1 |
| TAPH/12  | Tampão fêmea 1/2                 | 1 |
| TAPM/12  | Tampão macho 1/2                 | 1 |

Figura 3 - Tabela de quantidades com destaque de elementos inexistentes

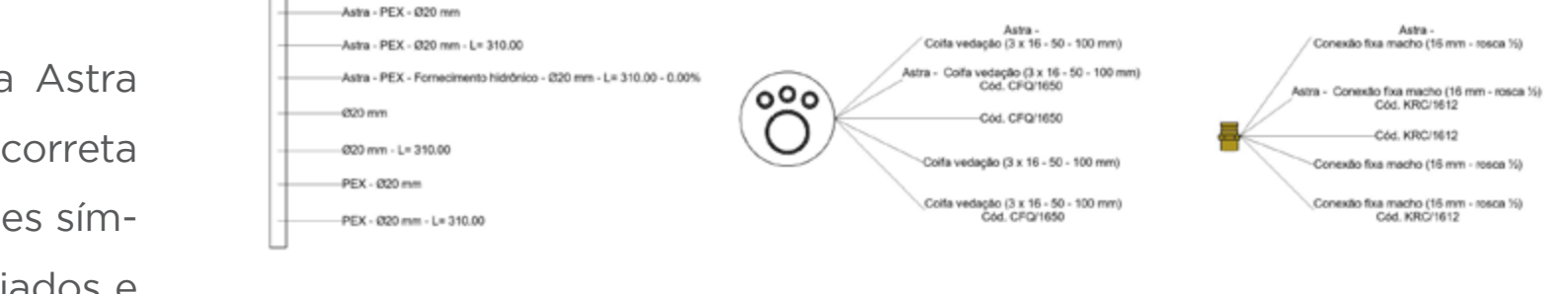

União (20 - 16 mm)

KMR/2016

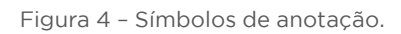

| IMPORTAR FAMÍLIAS                                                                                                    | IMPOF                |
|----------------------------------------------------------------------------------------------------|----------------------|
| Siga as instruções abaixo para importar as famílias Astra:                                                                                                    | Siga as              |
| 1. Abra o arquivo Revit® a ser importado.                                                                                                    | 1. Abra              |
| 2. Selecione as famílias que serão usadas em seu projeto.                                                                                                    | 2. Crie u            |
| <ol> <li>Clique na guia "Modificar" &gt; painel "Área de transferência" &gt; "Copiar para a área de<br/>transferência".</li> </ol>                                      | 3. Cliqu<br>4. A cai |
| 4. Abra seu projeto.                                                                                                    | 5. Selec             |
| 5. Abra uma Vista 2D ou 3D desbloqueada.                                                                                                    | 6. Selec             |
| <ol> <li>6. Clique na guia "Modificar" &gt; painel "Área de transferência" &gt; menu suspenso "Colar" &gt;<br/>"Colar da área de transferência".</li> </ol>             | 7. Clique            |
| 7. Para finalizar a operação de colar, clique na guia "Modificar" > painel "Ferramentas" ><br>"Concluir".                                                               | 8. Na po<br>botão    |
| 8. Selecione os arquivos colados e apaque-os.                                                                                                    | 9. A cai             |
| 9. As famílias já estão disponíveis para ser colocadas no projeto e podem ser acessadas pela quia Sistemas (para os arquivos de PEX Monocamada e Multicamada Gás), pela | 10. Na li<br>biblic  |
| guia Arquitetura (para o arquivo de Esquadrias) ou pela categoria de componente apro-<br>priada em Famílias no Navegador de projeto.                                    | 11. Cliqu            |

#### RTAR VISTA DE CONFERÊNCIA

s instruções abaixo para importar a vista de conferência:

o arquivo Revit® a ser importado e o seu projeto.

uma nova Vista 3D em seu projeto ou duplique uma já existente.

ue na guia "Gerenciar" > painel "Configurações" > "Transferir normas do projeto".

ixa de diálogo "Selecionar itens para copiar" será exibida.

cione o arquivo Revit® Astra para "Copiar de".

cione apenas "Modelo de vistas".

le em "OK".

paleta "Propriedades", em "Dados de identidade", em "Modelo de vista", clique no ão na coluna Valor.

ixa de diálogo "Atribuir um modelo de vista" será exibida.

lista "Nomes", selecione o modelo de Vista "Conferência Astra" correspondente à oteca que está importando.

ue em "OK".

#### **IMPORTAR TABELAS/QUANTIDADES**

Siga as instruções abaixo para importar as tabelas de quantidade:

- 1. Abra o arquivo Revit® a ser importado.
- 2. No "Navegador de projeto", encontre a lista de "Tabelas/Quantidades".
- 3. Selecione as tabelas de quantidades da Astra.
- 4. Clique com o botão direito do mouse e escolha "Copiar para área de transferência".
- 5. Abra seu projeto.
- 6. Clique na guia "Modificar" > painel "Área de transferência" > menu suspenso "Colar" > "Colar da área de transferência".
- 7. A lista de materiais é transferida para seu projeto.

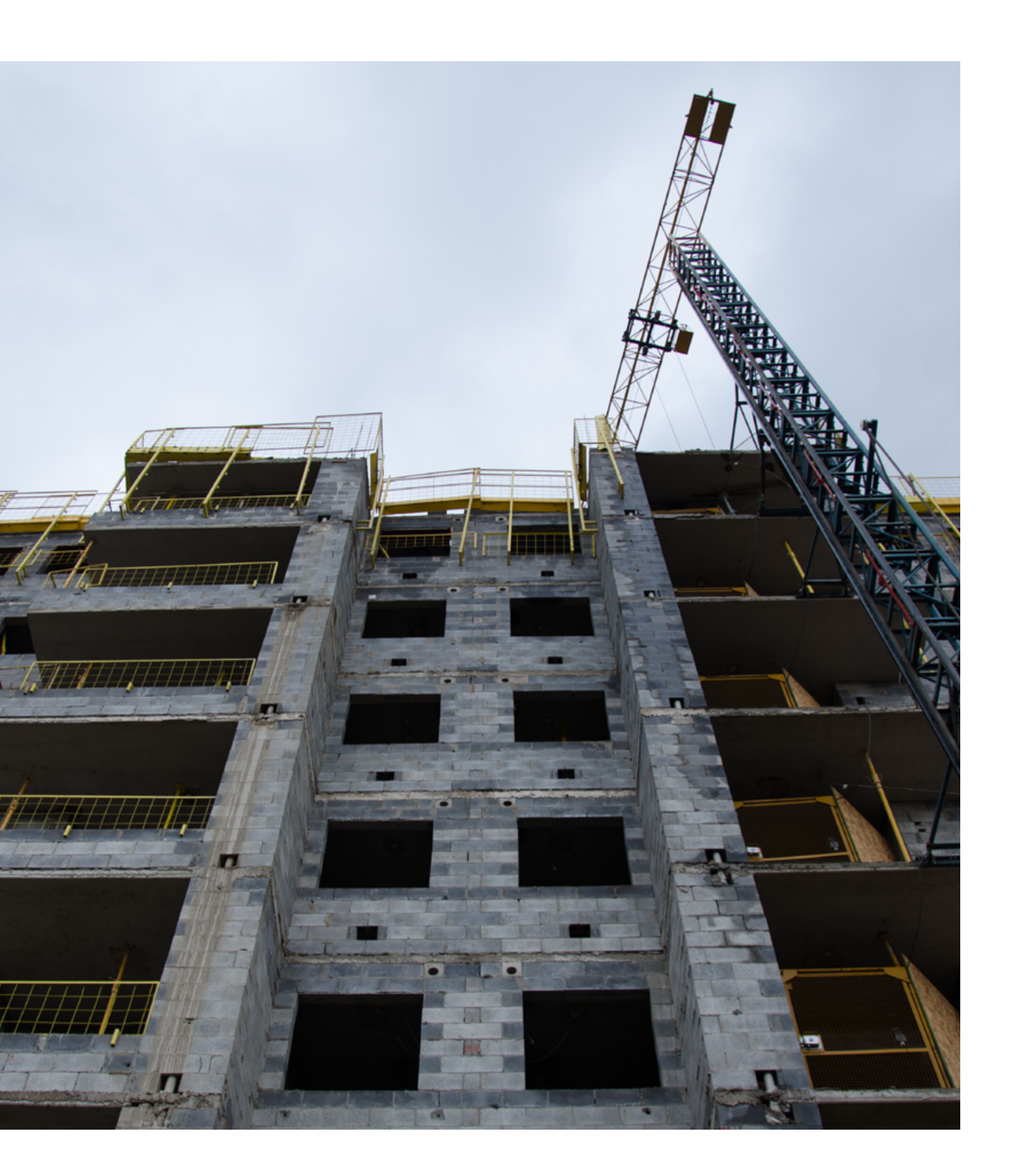

#### IMPORTAR SÍMBOLOS DE ANOTAÇÃO

Siga as instruções abaixo para importar os símbolos de anotação:

- 1. Abra o arquivo Revit® a ser importado.
- 2. Selecione os símbolos de anotação que serão usados em seu projeto.
- 3. Clique na guia "Modificar" > painel "Área de transferência" > "Copiar para a área de transferência".
- 4. Abra seu projeto.
- 5. Abra uma Vista 2D.
- 6. Clique na guia "Modificar" > painel "Área de transferência" > menu suspenso "Colar" > "Colar da área de transferência".
- 7. Para finalizar a operação de colar, clique na guia "Modificar | Grupos" > painel "Editar colado" > "Concluir".
- 8. A seguinte mensagem de erro irá aparecer: "Alguns identificadores não foram copiados porque não foi possível localizar um host", basta clicar em "OK".
- 9. Os identificadores foram transferidos para seu projeto e podem ser acessados pela guia Anotar > painel "Identificador".

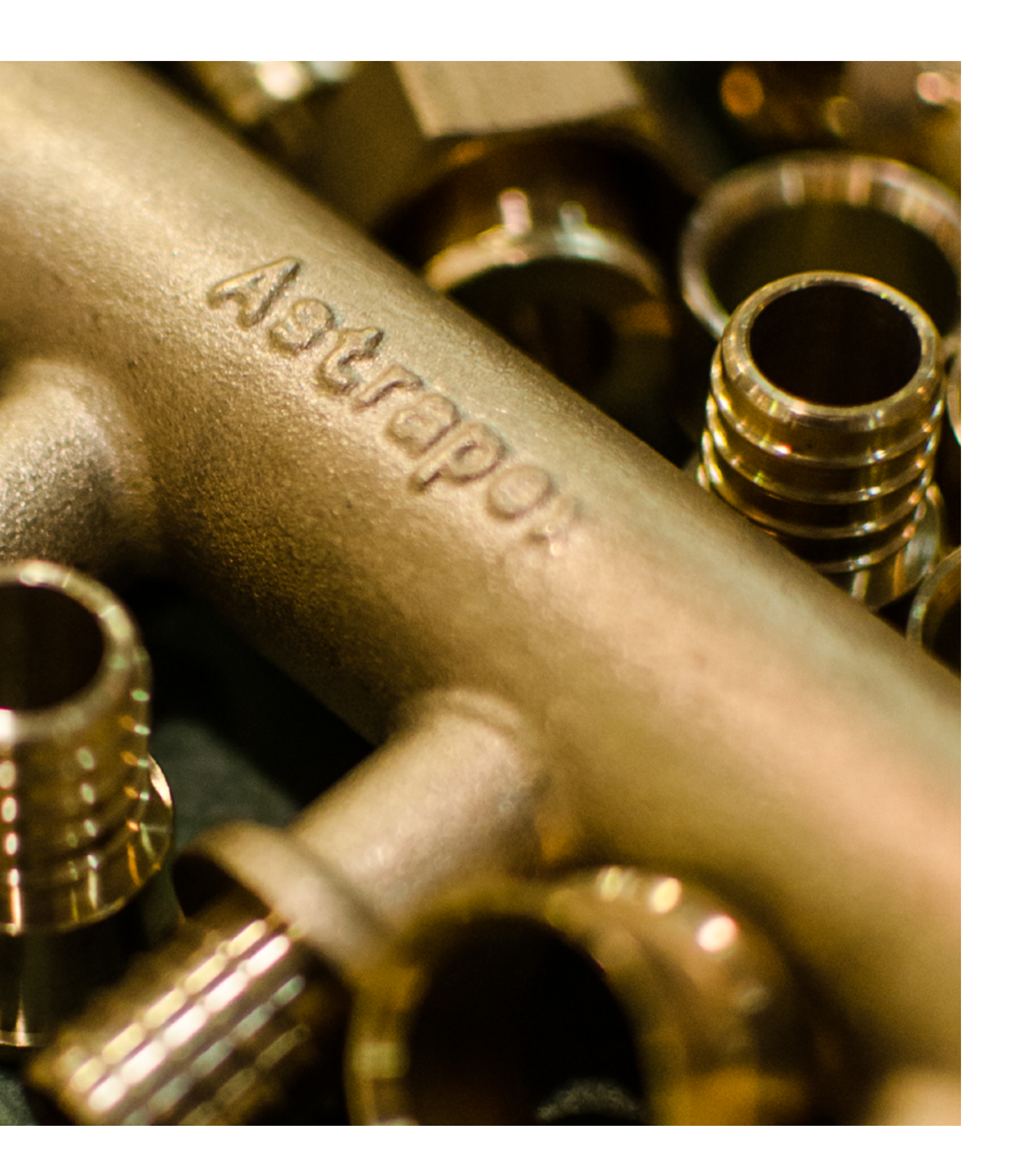

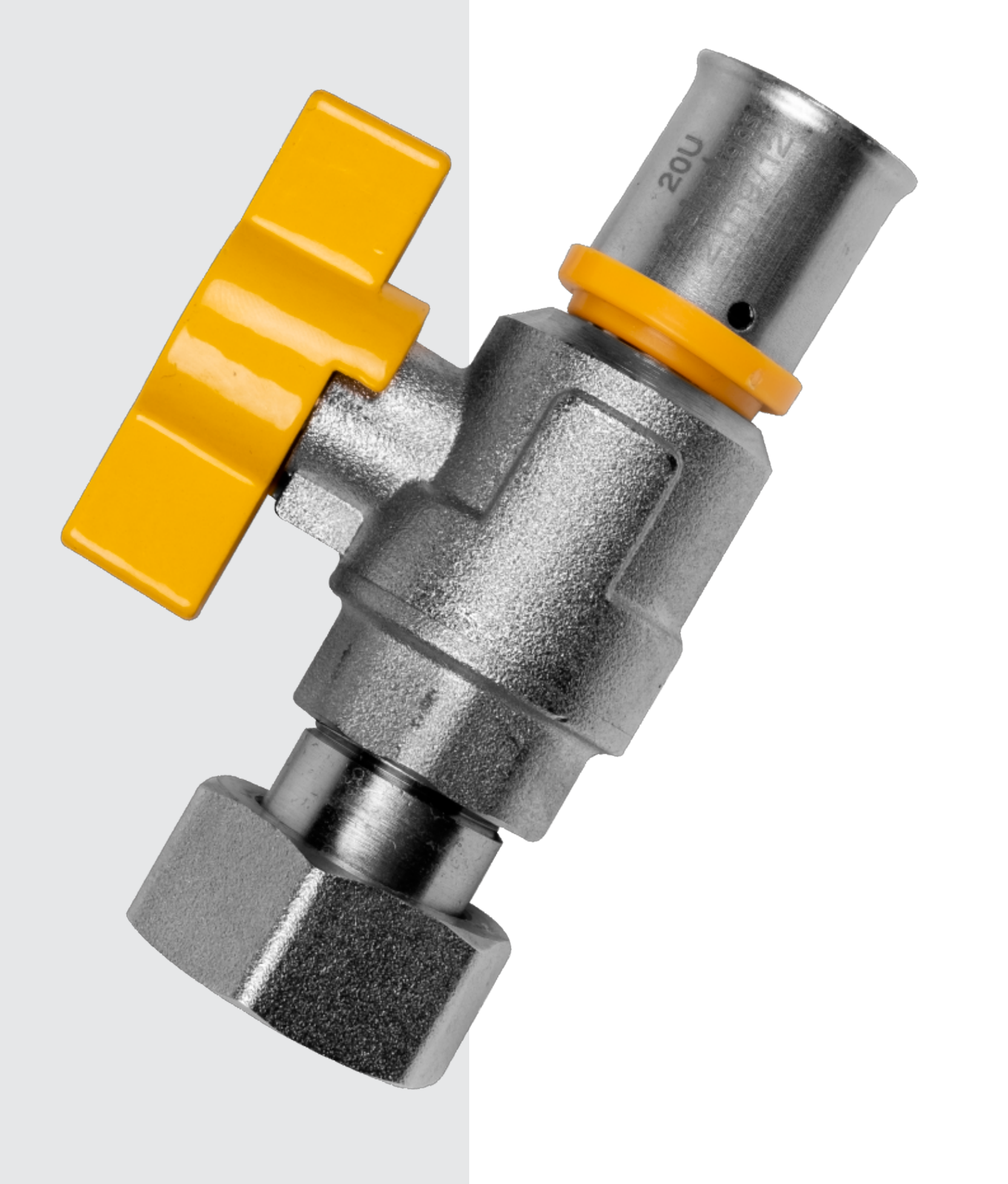

#### MULTICAMADA GÁS

O Tubo Multicamada Gás é composto por uma camada externa de polietileno com proteção UV, seguida por uma camada de alumínio e outra camada interna de polietileno, sendo ligadas através de um adesivo especial. Ele possui resistência a intempéries, química e mecânica. A associação dos materiais do tubo resulta em um material maleável que assume a conformação desejada com mais facilidade, eliminando conexões e tornando as instalações mais produtivas.

#### VISTA PRINCIPAL

Com ela é possível visualizar as famílias de Multicamada Gás Astra e copiar apenas os acessórios que o usuário precisará no projeto.

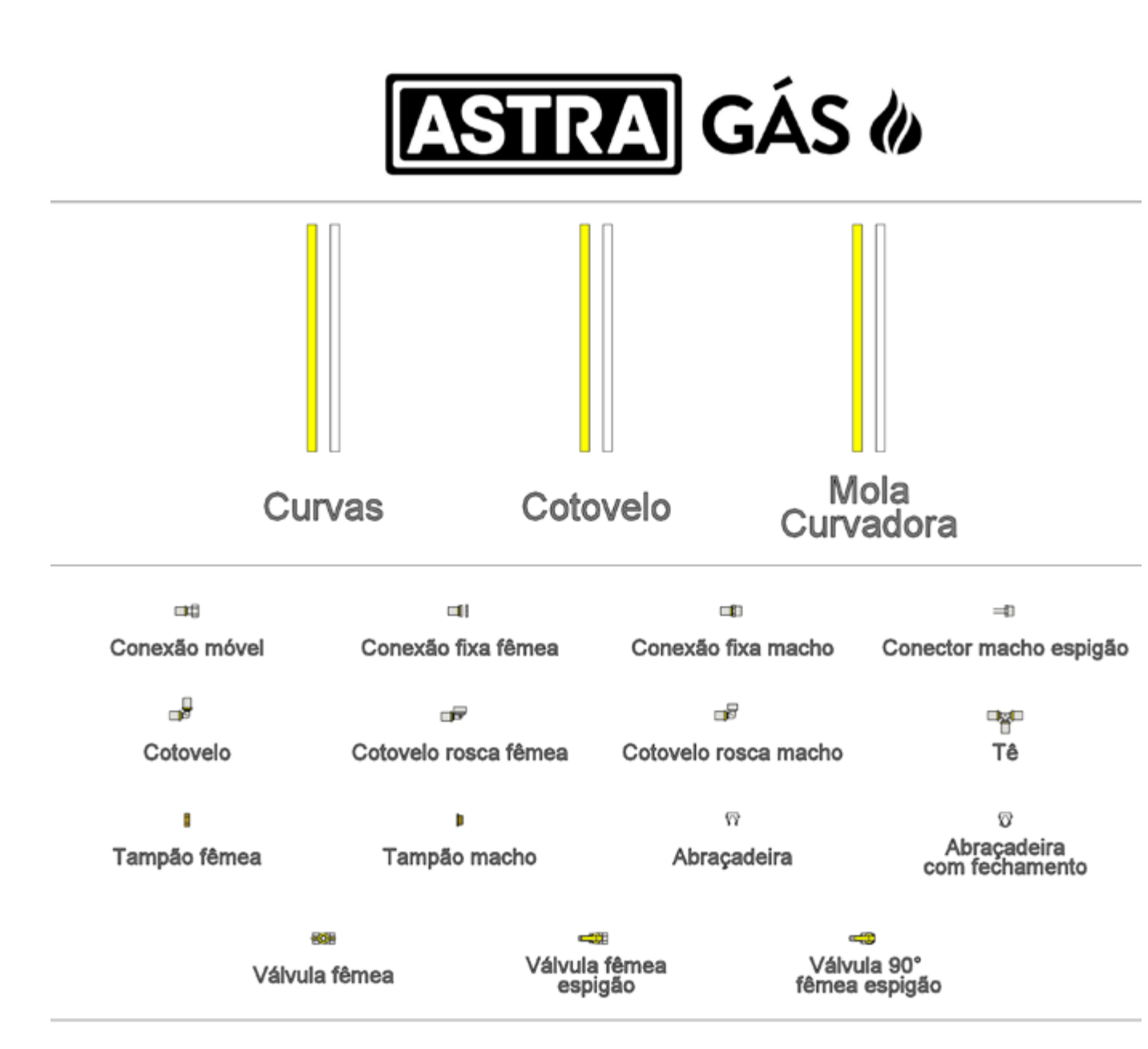

Declaro ter ciência que a Astra não será responsável por guaisquer perdas, danos ou custos gerados em consequência do uso desse material em projetos. Declaro ainda ter ciência que é de minha responsabilidade a utilização da versão atualizada dos arquivos da Astra e qualquer alteração realizada por mim nos modelos.

Figura 24 - Vista Principal - Arquivo de Multicamada Gás

#### **TIPOS DE TUBULAÇÃO**

O arquivo BIM Revit® Multicamada Gás Astra conta com três tipos de tubulação, assim como no sistema de tubulação PEX Monocamada. Duas possuem, como opção padrão, trechos com curvas ao realizar uma mudança de ângulo no sistema. A principal diferença entre elas é relacionada ao raio mínimo de curvatura do tubo. A primeira, denominada de "Curvas" possui como raio mínimo padrão, 10 vezes o DN do tubo, já a segunda, denominada de "Mola Curvadora", possui como raio mínimo de curvatura 5 vezes o DN do tubo e necessita da ferramenta Mola Curvadora para realizar a curvatura no tubo multicamada, o uso dessa ferramenta não é indicada para o tubo de 32 mm. Os raios mínimos indicados são recomendações da Astra para evitar vincos nos tubos na instalação. A terceira família possui, como opção padrão, a inclusão de cotovelos ao realizar uma mudança de ângulo no sistema.

Com o uso dos tubos Curvas e Mola Curvadora, ao desenhar duas seções de tubulação, com ângulo entre 5° e 90° entre si, haverá a inserção de uma seção curva automaticamente. Diferentemente dos demais tubos, ao utilizar o Tubo Cotovelo, apenas serão inseridos Cotovelos de 90°, gerando um erro ao tentar conectar outros ângulos.

Em cada um dos três tipos de tubulação estão disponíveis duas cores diferentes de tubo. O primeiro, na cor amarela representa, o tubo multicamada amarelo e o segundo, na cor branca, representa o tubo multicamada branco, que possui 3 listras amarelas para ser diferenciado do tubo multicamada de água.

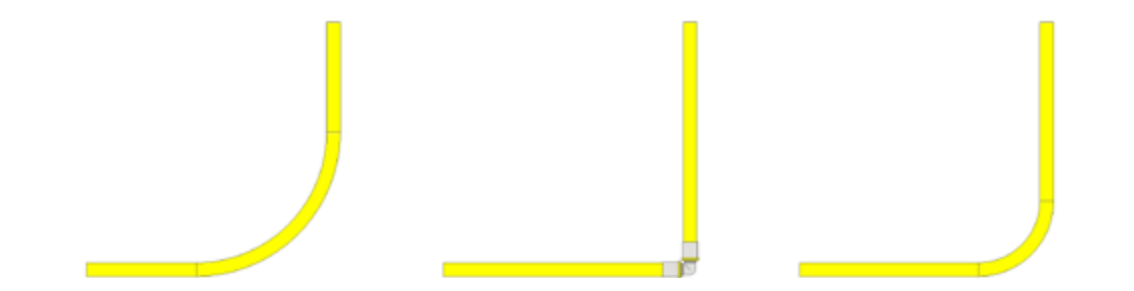

Figura 25 - Tubo Curvas / Figura 26 - Tubo Cotovelo / Figura 27 - Tubo Mola Curvadora.

#### VISTA DE CONFERÊNCIA MULTICAMADA GÁS

Se os raios de curvatura dos tubos forem menores que os mínimos permitidos, eles aparecerão destacados em vermelho. No caso das conexões e dos componentes do sistema, se não estiverem conforme os disponíveis no mercado, este será ocultado da Vista e terá um ponto de exclamação destacado em vermelho.

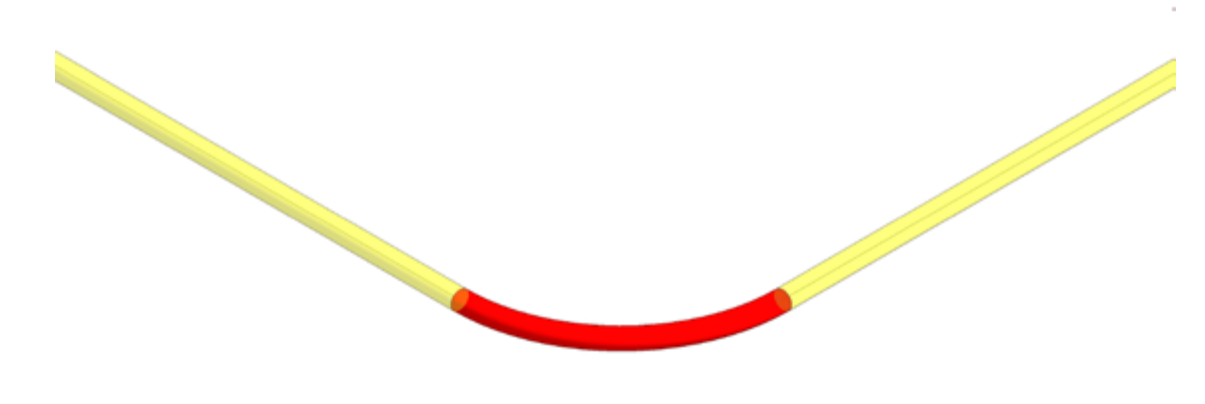

Figura 28 - Raio de curvatura menor que o mínimo permitido.

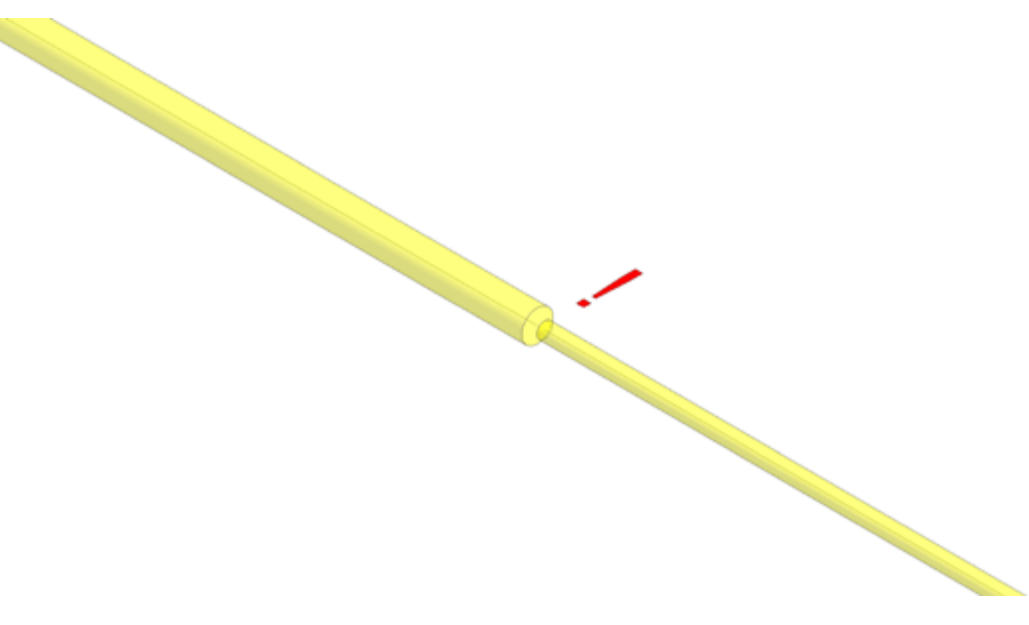

Figura 29 - Conexão inexistente conforme catálogo de produtos.

As tabelas do arquivo de multicamada gás são divididas em quatro, sendo:

- •

#### **TABELAS DE QUANTIDADES**

Astra Gás - Conexões;

Astra Gás - Tubos Curvas;

Astra Gás - Tubos Curvas (Mola Curvadora);

Astra Gás-Tubos Retos.

Na tabela de Conexões são encontrados os modelos e quantidades utilizados no projeto. Nas tabelas de Tubos Curvas e Tubos Curvas (Mola Curvadora) são encontrados os comprimentos totais equivalentes às seções curvas, cada tabela indicando a respectiva família.

Na tabela de Tubos Retos são encontrados os comprimentos totais equivalentes às seções retas de tubulação.

Para estimar o comprimento total necessário de cada diâmetro de tubo para o projeto é necessário somar os comprimentos indicados em cada uma das tabelas correspondentes.

| ASTRA GÁS () |                                     |            |
|--------------|-------------------------------------|------------|
|              | Astra Gás - Conexões                |            |
| Α            | В                                   | С          |
| Código       | Descrição                           | Quantidade |
| GC/16        | Cotovelo (16 - 16 mm)               | 1          |
| GCR/1612     | Cotovelo macho (16 mm - 1/2)        | 1          |
| GE/12        | Adaptador Macho (1/2 - Espigão 3/8) | 1          |
| GRC/1612     | Conexão fixa macho (16 mm - 1/2)    | 1          |
| GRH/1612     | Conexão fixa fêmea (16 mm - 1/2)    | 1          |
| GRM/1612     | Conexão móvel (16 mm - 1/2)         | 1          |
| GT/16        | Tê (16 - 16 - 16 mm)                | 1          |
| GTC/1612     | Cotovelo fêmea (16 mm - 1/2)        | 1          |
| TAPH/12      | Tampão fêmea 1/2                    | 1          |
| TAPM/12      | Tampão macho 1/2                    | 1          |

Figura 30 - Quantitativo de Conexões.

|          |                          | ASTRA G                                  | ÁS 🕼                |                  |  |
|----------|--------------------------|------------------------------------------|---------------------|------------------|--|
|          | Astra Gás - Tubos Curvas |                                          |                     |                  |  |
| A        | B                        | c                                        | D                   | E                |  |
| Diâmetro | Código                   | Descrição                                | Comprimento (Total) | Número de seções |  |
| 20.000   | B/2020M                  | Tubo Multicamada Branco UV (20 x 16 mm)  | 314.159             | 1                |  |
| 20.000   | G/2020M                  | Tubo Multicamada Amarelo LN (20 x 18 mm) | 314 159             | 1                |  |

Figura 31 - Quantitativo de Tubos Curvas.

|                         |                        | Ast                                                       | STRA                                | GÁS (<br>s (Mola Curvadora) |                                                                                                    |
|-------------------------|------------------------|-----------------------------------------------------------|-------------------------------------|-----------------------------|----------------------------------------------------------------------------------------------------|
|                         |                        |                                                           |                                     |                             |                                                                                                    |
| Α                       | B                      | c                                                         | D                                   | E                           | F                                                                                                    |
| A<br>Diâmetro           | B<br>Código            | C<br>Descrição                                            | D<br>Comprimento (Total)            | E<br>Número de seções       | F<br>Acessórios necessários                                                                              |
| A<br>Diâmetro<br>20.000 | B<br>Código<br>B/2020M | C<br>Descrição<br>Tubo Multicamada Branco UV (20 x 16 mm) | D<br>Comprimento (Total)<br>157.080 | E<br>Número de seções<br>1  | F<br>Acessórios necessários<br>Mola para curvar tubo interna (URVAT/20) ou externa (MECT/20) = 1 unidade |

Figura 32 - Quantitativo de Tubos Curvas (Mola Curvadora).

|                          |                   | ASTRA G                                              | ÁS Ø                            |                       |
|--------------------------|-------------------|------------------------------------------------------|---------------------------------|-----------------------|
|                          | B                 | c                                                    | D                               | E                     |
| A                        |                   |                                                      |                                 |                       |
| A<br>Diâmetro            | Código            | Descrição                                            | Comprimento (Total)             | Número de seções      |
| A<br>Diâmetro<br>20.0 mm | Código<br>B/2020M | Descrição<br>Tubo Multicamada Branco UV (20 x 16 mm) | Comprimento (Total)<br>3500.000 | Número de seções<br>7 |

Figura 33 - Quantitativo de Tubos Retos.

### USANDO AS CONEXÕES

Para alterar os diâmetros das conexões no arquivo de Multicamada Gás, deve-se alterar o diâmetro do segmento de tubulação conectado a ela. Ao alterar o diâmetro da tubulação do sistema, seu diâmetro conectado a ele será alterado automaticamente, facilitando o uso do arquivo.

Para as conexões que possuem rosca deve-se selecionar, na caixa "Selecione a conexão", a dimensão da rosca da peça. Para os tampões, que não possuem a caixa de seleção da dimensão, deve ser inserido manualmente as dimensões, em milímetros, utilizando o seguinte padrão de equivalência.

| MEDIDAS   |            |  |  |
|-----------|------------|--|--|
| Polegadas | Milimetros |  |  |
| 1⁄2"      | 12,7 mm    |  |  |
| 3⁄4"      | 19,05 mm   |  |  |
| 1"        | 25,4 mm    |  |  |
| 1 1⁄4"    | 31,75 mm   |  |  |

| ABRAÇADEIRAS                                                                                                    | Último: n             |
|----------------------------------------------------------------------------------------------------|-----------------------|
| O arquivo de Multicamada Gás Astra possui um diferencial em relação a do PEX Monocama-                                | espaçado              |
| da. Além dos tubos e conexões disponibilizados nas famílias, estão inseridas as abraçadeiras                          | Restring              |
| plásticas, com ou sem fecho. A inserção desses elementos é diferente dos tubos e conexões,                            | tados ao              |
| já que eles precisam de uma face de referência para que possam ser inseridos no projeto. A                            | 4. Se a oj            |
| (para os diâmetros de 16mm e 20mm) e 1,5m entre elas (para os diâmetros de 25mm e 32mm).                              | • Na área             |
| Após a inserção da primeira abraçadeira é possível criar, com o comando matriz, as demais                             | • Mova o              |
| ao longo do sistema de tubulação. Para isso, siga as instruções abaixo:                                               | entre a p             |
| 1. Efetue um dos seguintes procedimentos:                                                                             | • Clique r            |
| • Selecione as abraçadeiras a serem copiados na matriz. A guia "Modificar   Acessórios de                             | ter".                 |
| tubo" estará habilitada automaticamente > painel "Modificar" > "Matriz".                                              | 5. Se a op            |
| <ul> <li>Clique na guia "Modificar" &gt; painel "Modificar" &gt; "Matriz" &gt; selecione as abraçadeiras a</li> </ul> | • Na área             |
| serem copiados na matriz > pressione "Enter".                                                                         | • Mova o              |
| 2. Na barra de opções, selecione "Linear".                                                                            |                       |
| 3 Selecione as oncões desejadas:                                                                                      | • Clique i<br>"Entor" |
|                                                                                                    | Linter .              |
| <ul> <li>Agrupar e associar: com essa opção ativada, cada elemento da matriz é incluso em um</li> </ul>               | 6. Se a op            |
| grupo.                                                                                                    | mero sera             |
| <ul> <li>Número: especifica o número total de cópias dos elementos na matriz.</li> </ul>                              | allere O I            |
| • Mover para:                                                                                                    |                       |
|                                                                                                    |                       |

2°: nessa opção, é especificado o espaçamento entre cada elemento da matriz. Os elementos adicionais são inseridos após o segundo elemento.

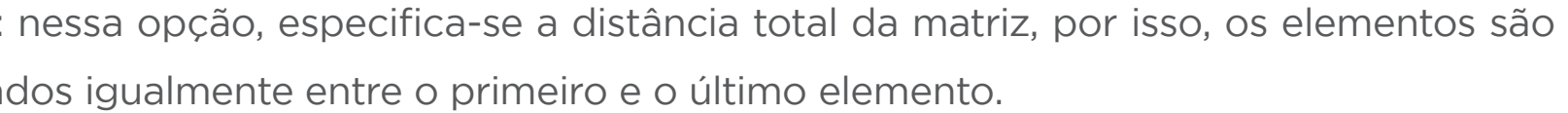

ingir: com essa opção ativada, os movimentos dos elementos da matriz ficam limiao longo de apenas um vetor, horizontal ou vertical, ao elemento selecionado.

opção selecionada for "Mover para 2°", siga as seguintes instruções:

ea de desenho, selecione o ponto inicial para medição.

o cursor do mouse na distância desejada entre os elementos. Uma cota é exibida primeira localização do clique e a atual posição do cursor.

e novamente para colocar o segundo elemento ou insira uma cota e pressione "En-

opção selecionada for "Mover para Último", siga as seguintes instruções:

rea de desenho, selecione o ponto inicial para medição.

o cursor para a localização desejada do último elemento da matriz.

e novamente para colocar o último membro ou especifique uma cota e pressione .

opção "Agrupar e associar", na barra de opções, for selecionada, uma caixa de núerá exibida. Ela indica o número de cópias a serem criadas na matriz. Se necessário, o número e pressione "Enter".

| CONEXÕES                                                                                  | СОТО      |
|-------------------------------------------------------------------------------------------|-----------|
| Nas ligações finais de um sistema de gás, pode ser necessário o uso de conexões para li-  | Em algu   |
| gação do tubo multicamada gás com os equipamentos disponíveis no sistema. Para isso,      | seja por  |
| é necessário o uso de uma transição, ou seja, um dos lados possui rosca e o outro tetina, | 90° nes   |
| para ligação com o tubo multicamada. No arquivo Multicamada Gás existem diversas op-      | ção de a  |
| ções de conexões roscáveis.                                                               | cessário  |
| Para inserir uma conexão no projeto, siga os passos a seguir:                             | a seguir  |
| 1. Clique na guia "Sistemas" > painel "Hidráulica e tubulação" > "Conexão da tubulação".  | 1. Seleci |
| 2. Na paleta "Propriedades", no "Seletor de tipo", selecione a Conexão que deseja inserir | 2. Na pa  |
| no seu projeto.                                                                           | 3. Seleci |
| 3. Na área de desenho, clique no tubo onde deseja inserir a Conexão.                      | 4. Um co  |
| 4. Uma Conexão será inserida automaticamente.                                             |           |

### ALTERAR CONEXÃO

Para alterar a conexão, siga os passos a seguir:

- 1. Selecione a conexão inserida anteriormente.
- 2. Na paleta "Propriedades", exiba a lista suspensa, na parte superior.
- 3. Selecione a conexão pela qual deseja alterar.
- 4. Uma nova conexão será inserida substituindo a anterior.

#### VELOS

uns casos, não é viável a inserção de curvas nas mudanças de ângulo do sistema, or razões técnicas ou por falta de espaço, por isso, é possível utilizar Cotovelos de ssas transições. Para isso, utilize a opção de tubo Cotovelo. Ao realizar uma alteraangulação no sistema, a 90°, um cotovelo é inserido automaticamente. Se for neo alterar os segmentos curvos, já inseridos no projeto, por cotovelos, siga os passos ir:

cione a curva que deseja alterar.

aleta "Propriedades", exiba a lista suspensa, na parte superior.

cione a opção Cotovelo.

cotovelo será inserido substituindo a curva.

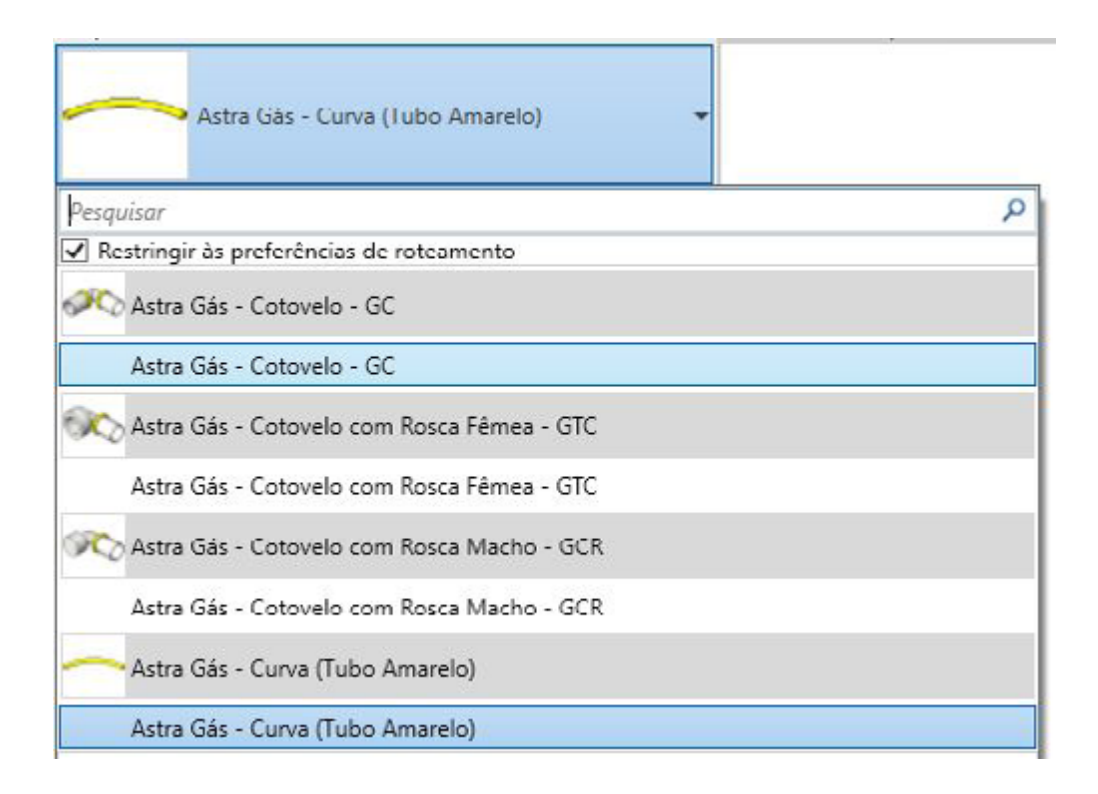

Figura 34 - Alterando um segmento curvo por um cotovelo.

| COTOVELO DE TRANSIÇÃO                                                                                                    | Para ins  |
|----------------------------------------------------------------------------------------------------|-----------|
| Para alterar o cotovelo, siga os passos a seguir:                                                                                                    | 1. Clique |
| 1. Selecione o cotovelo inserido anteriormente.                                                                                                    | 2. Na pa  |
| 2. Na paleta "Propriedades", exiba a lista suspensa, na parte superior.                                                                                                    | 3. Na ár  |
| 3. Selecione o cotovelo de transição pelo qual deseja alterar.                                                                                                    | 4. A Cur  |
| 4. Um novo cotovelo de transição será inserido substituindo o anterior.                                                                                                    |           |
| A conexão com rosca será inserida automaticamente na mudança de angulação do sis-                                                                                           | TAMPÃ     |
| tema, ou seja, do lado do segundo ramal desenhado.                                                                                                    | Para fec  |
| OU                                                                                                    | 1. Clique |
| Também é possível inserir um Cotovelo de transição de forma manual no projeto. Para                                                                                         | 2. Na pa  |
| isso, siga os passos a seguir:                                                                                                    | 3. Na ár  |
| 1. Clique na guia "Sistemas" > painel "Hidráulica e tubulação" > "Conexão da tubulação".                                                                                    | 4. Um T   |
| 2. Na paleta "Propriedades", no "Seletor de tipo", selecione o Cotovelo de transição.                                                                                       | diâmetr   |
| 3. Na área de desenho, clique no tubo onde deseja inserir o Cotovelo de transição.                                                                                          | OU        |
| 4. Um Cotovelo de transição será inserido automaticamente.                                                                                                    | 1. Seleci |
|                                                                                                    | 2. Clique |
| CURVA DE TRANSPOSIÇÃO                                                                                                    | tas".     |
| A fim de facilitar a sobreposição de tubos no projeto de gás, foi incluído no arquivo uma                                                                                   | OU        |
| curva de transposição para a tubulação multicamada gás. Essa curva foi criada como um elemento de união, mas sua quantificação é feita através da tabela de "Tubos Curvas". | 1. Seleci |
|                                                                                                    | 2. Clique |

serir essa curva, siga as instruções a seguir:

ie na guia "Sistemas" > painel "Hidráulica e tubulação" > "Conexão da tubulação".

paleta "Propriedades", no "Seletor de tipo", selecione a Curva de transposição.

irea de desenho, clique na tubulação onde deseja inserir a Curva.

urva de transposição será inserida automaticamente.

### ÃO MACHO

echar a extremidade aberta de uma conexão com rosca, siga as instruções a seguir: ne na guia "Sistemas" > painel "Hidráulica e tubulação" > "Conexão da tubulação". paleta "Propriedades", no "Seletor de tipo", selecione o Tampão.

rea de desenho, clique na conexão onde deseja inserir o Tampão.

Tampão será inserido automaticamente, e o diâmetro do tampão se adequará ao ro da conexão.

cione a conexão que deseja fechar.

ue na guia "Modificar|Tubulações" > painel "Editar" > "Fechar extremidades aber-

cione a conexão que deseja fechar.

ue com o botão direito no conector do lado rosca da conexão.

| 3. Selecione a opção "Extremidade aberta da cobertura".                                                                  | 1. Selecio                   |
|----------------------------------------------------------------------------------------------------|------------------------------|
| É importante ressaltar que os métodos citados acima somente acontecerão se a conexão                                     | 2. Na pa                     |
| estiver com uma das extremidades conectadas a um sistema de tubulação.                                                   | 3. Na ca                     |
| ΤΑΜΡÃΟ FÊMEA                                                                                                    | rências c                    |
| Para fechar a extremidade aberta de uma conexão com rosca, utilizando um tampão fê-<br>mea, siga as instruções a seguir: | 4. Na ca<br>selecion<br>"Ok" |
| 1. Clique na guia "Sistemas" > painel "Hidráulica e tubulação" > "Conexão da tubulação".                                 | 5 Na ca                      |
| 2. Na paleta "Propriedades", no "Seletor de tipo", selecione o Tampão.                                                   | S. Na Ca                     |
| 3. Na área de desenho, clique na conexão onde deseja inserir o Tampão.                                                   | 6. A con                     |
| 4. Um Tampão será inserido automaticamente, e o diâmetro do tampão se adequará ao diâmetro da conexão.                   | 7. Selecio<br>8. Clique      |
| OU                                                                                                    | TÊS                          |
| 1. Selecione o tampão macho inserido anteriormente.                                                                      | Quando                       |
| 2. Na paleta "Propriedades", exiba a lista suspensa, na parte superior.                                                  | ção, é pi                    |
| 3. Se a caixa "Restringir às preferências de roteamento" não estiver selecionada, selecione-                             | Para inse                    |
| -a, para limitar a lista aos tampões específicos da linha Gás.                                                           | 1. Ative a                   |
| 4. Selecione o tampão fêmea.                                                                                             | 2. Desen                     |
| 5. Um tampão fêmea será inserido substituindo o tampão macho.                                                            | 3. Um Té                     |
| OU                                                                                                    | Para alte                    |
|                                                                                                    |                              |

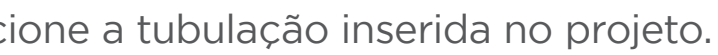

aleta "Propriedades", clique em "Editar tipo".

aixa de diálogo "Propriedades de tipo", em "Segmentos e conexões", para "Prefede roteamento", clique em "Editar".

aixa de diálogo "Preferências de roteamento", em "Cobertura", inverta os tampões, ne o Tampão Fêmea na primeira linha e o Tampão Macho na segunda e clique em

aixa de diálogo anterior "Propriedades de tipo", clique em "OK".

nfiguração padrão para inserção de tampões foi alterada.

cione a conexão que deseja fechar.

ue na guia "Modificar|Tubulações" > painel "Editar" > "Fechar extremidades abertas".

o é necessário ramificar um sistema ou realizar a "fusão" de dois ramais de tubulapreciso fazer o uso do Tê.

serir uma conexão do tipo Tê no projeto, siga os passos a seguir:

a função "Colocar Tubo".

enhe um tubo conectando a um sistema de tubulação já existente.

Tê será criado automaticamente.

terar o diâmetro das conexões do tê, deve-se alterar o diâmetro do tubo principal I está conectado.

| OU                                                                                              | VÁLVU     |
|-------------------------------------------------------------------------------------------------|-----------|
| Também é possível inserir um Tê de forma manual no projeto. Para isso, siga os passos a seguir: | Para ins  |
| 1. Clique na guia "Sistemas" > painel "Hidráulica e tubulação" > "Conexão da tubulação".        | 1. Clique |
| 2. Na paleta "Propriedades", no "Seletor de tipo", selecione o Tê.                              | 2. Na pa  |
| 3. Na área de desenho, clique na tubulação onde deseja inserir o Tê.                            | jeto.     |
| 4. Um Tê será inserido automaticamente.                                                         | 3. Na ár  |
|                                                                                                 | 4. Ao in  |
| TÊS DE TRANSIÇÃO                                                                                | tomatic   |

Para alterar o tipo de tê, siga os passos a seguir:

- 1. Selecione o Tê inserido anteriormente.
- 2. Na paleta "Propriedades", exiba a lista suspensa, na parte superior.
- 3. Selecione o Tê de transição pelo qual deseja alterar.
- 4. Um novo Tê de transição será inserido substituindo o anterior.

#### OU

Também é possível inserir um Tê de transição de forma manual no projeto. Para isso, siga os passos a seguir:

1. Clique na guia "Sistemas" > painel "Hidráulica e tubulação" > "Conexão da tubulação".

- 2. Na paleta "Propriedades", no "Seletor de tipo", selecione o Tê de transição.
- 3. Na área de desenho, clique na tubulação onde deseja inserir o Tê.
- 4. Um Tê de transição será inserido automaticamente.

#### ULAS

- serir uma válvula, siga as instruções a seguir:
- le na guia "Sistemas" > painel "Hidráulica e tubulação" > "Acessório da tubulação".
- aleta "Propriedades", no "Seletor de tipo", selecione a Válvula escolhida para o pro-
- rea de desenho, clique para inserir a Válvula.
- nseri-la próxima a uma conexão com rosca macho compatível, ela se conectará aucamente.

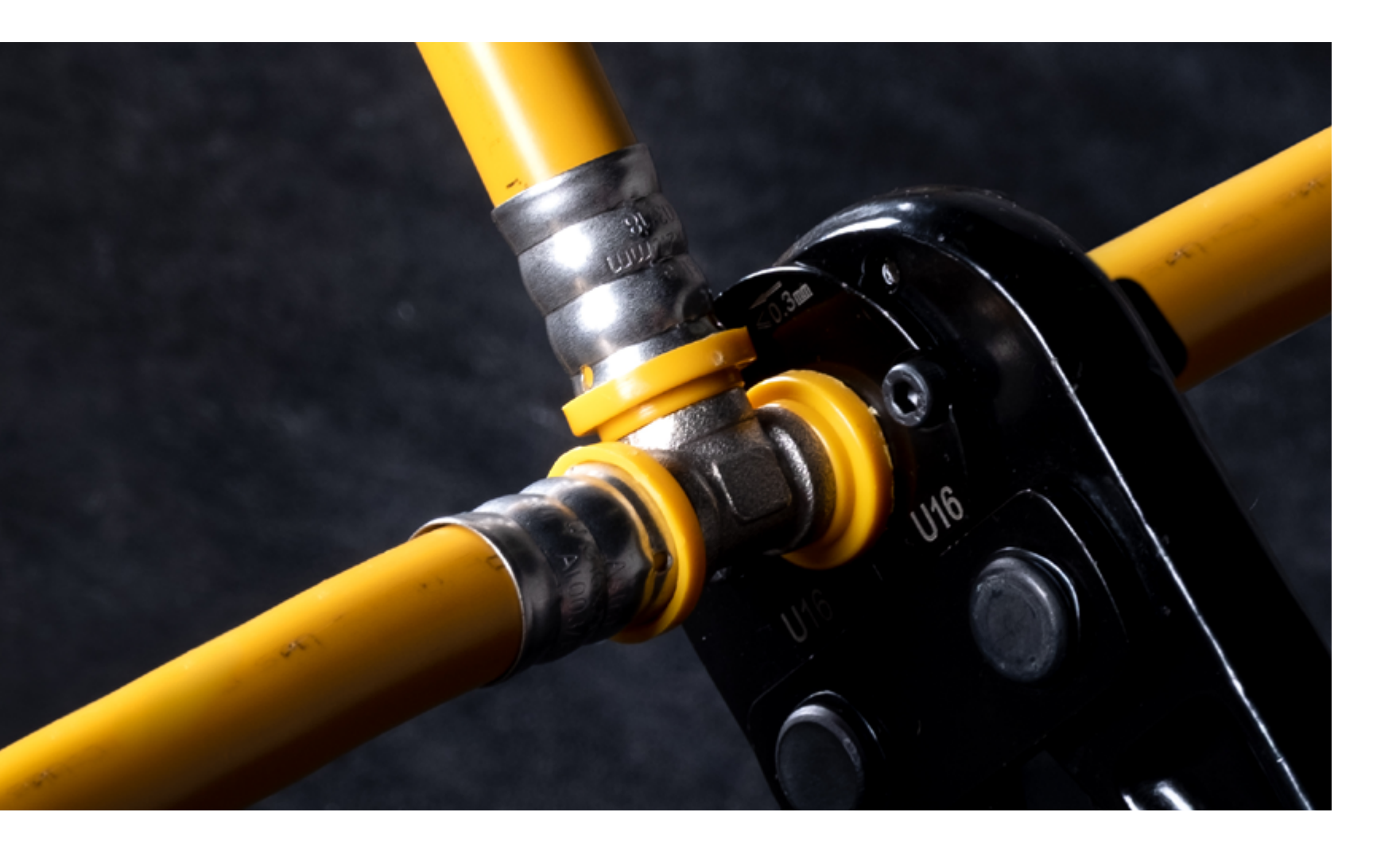

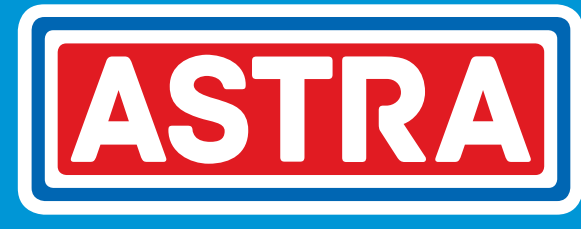

#### ASTRA S/A INDÚSTRIA E COMÉRCIO

Rua Colégio Florence, 59 - Jd. Primavera Jundiaí - SP - Brasil - Cep.: 13209-700 bim@astra-sa.com

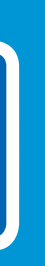